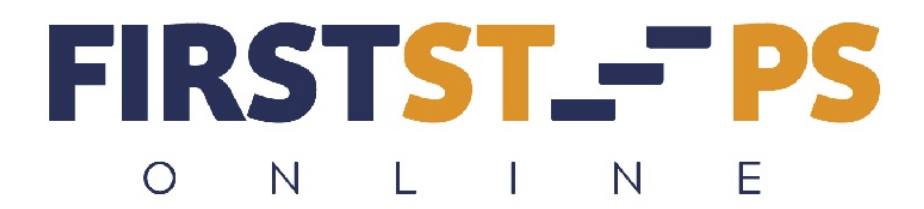

## **Cheat Sheet for Paypal Signup and Activation**

Follow these instructions to get your Paypal Account for First Steps Online.

1. Go to: <u>www.paypal.com</u> and click on "Register" in upper right corner.

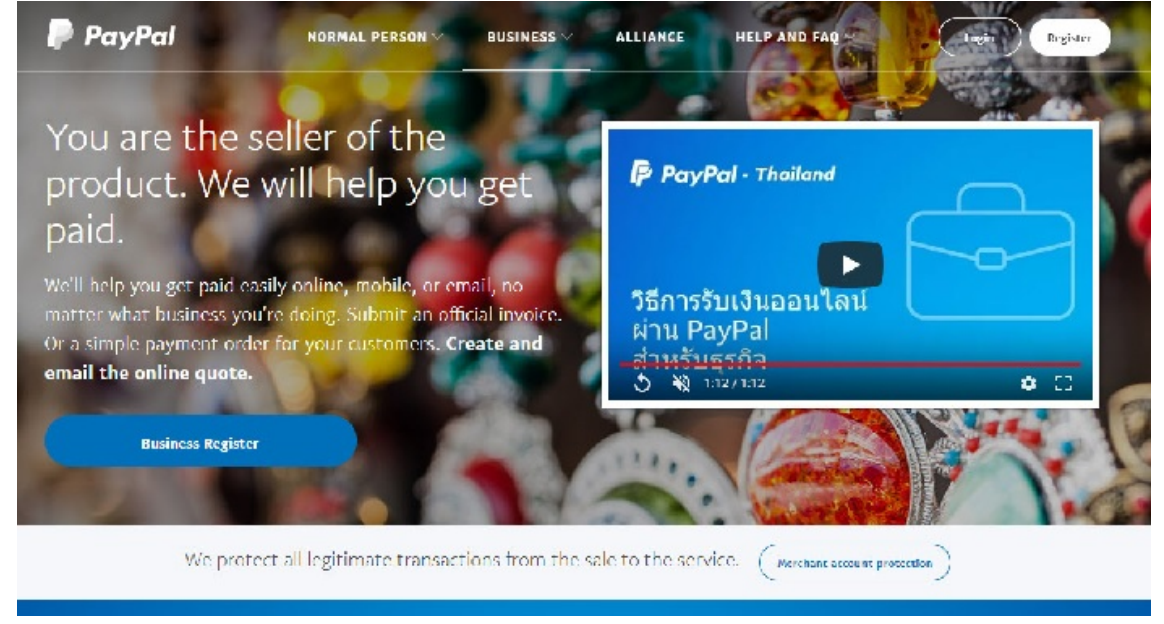

This page gives you 2 choices. If you want to set up a Paypal Business account, click on the dark blue button on the right side, "Start Using". If you just want a personal (easier) account, skip down to #7 below.

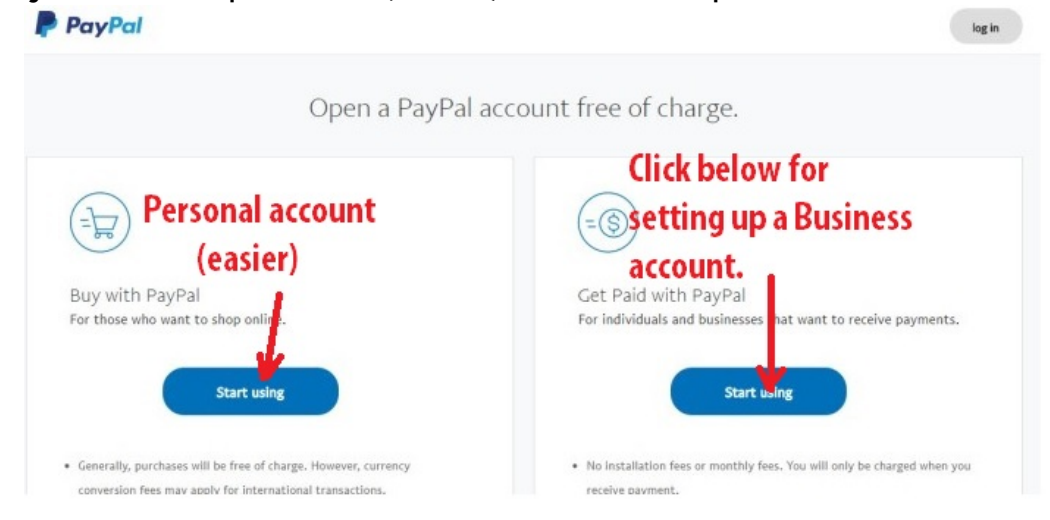

3. (Business Account) On this page you will need to insert your email address that will become your Paypal Payment address. Click Next!

| Start    | using                                      |  |
|----------|--------------------------------------------|--|
| Enter y  | our email address to subscribe or sign in. |  |
| ที่อยู่ส | อีเมล                                      |  |
|          |                                            |  |
|          | nevt                                       |  |
|          | HEAL                                       |  |

4. Paypal want to know what TYPE of business you are opening. To keep it simple, I recommend clicking on "individual." You may be required to get a business number from your local government. Each country has different requirements.

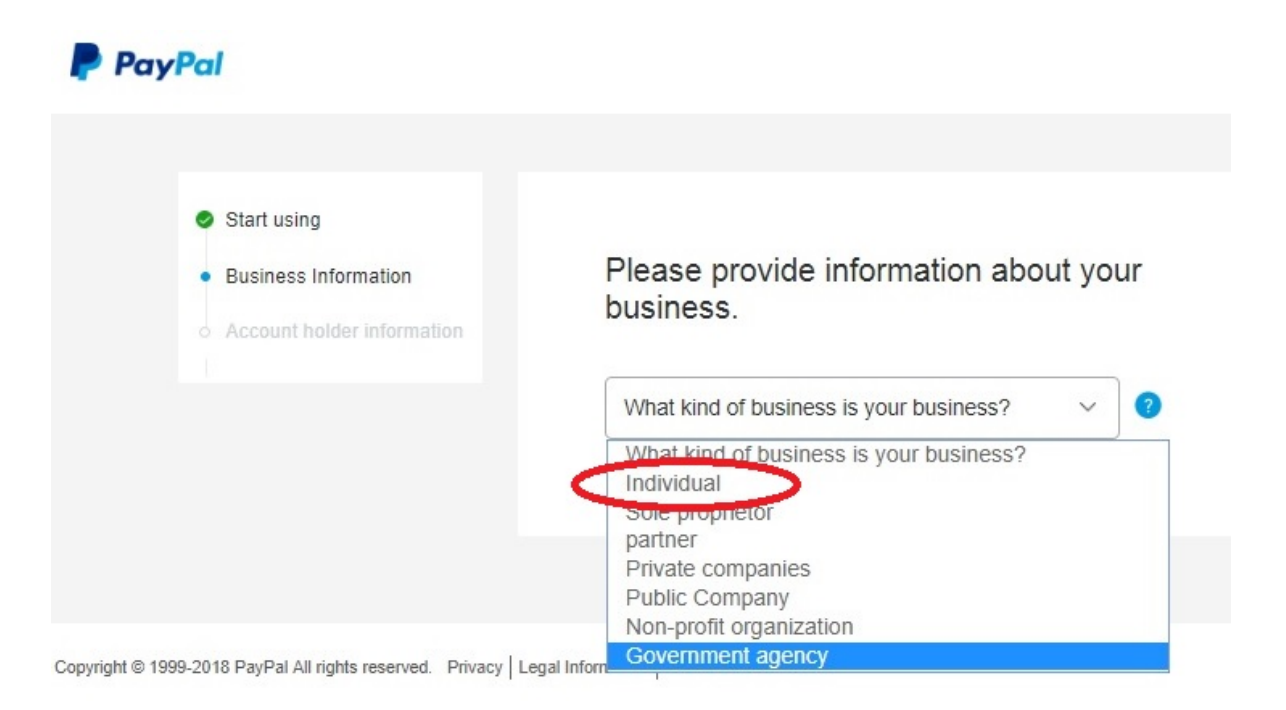

5. This page allows you to insert information about your business. For the long run, I recommend you set up a business account, but you'll need to add more information along with other details for your country.

| <ul> <li>Start using</li> </ul> |                                                                                                    |                                                                                                 |
|---------------------------------|----------------------------------------------------------------------------------------------------|-------------------------------------------------------------------------------------------------|
| o Business Information          | Register to open a l                                                                               | ousiness account.                                                                               |
| o Account holder information    | Set a name for the login.                                                                          |                                                                                                 |
|                                 |                                                                                                    |                                                                                                 |
|                                 | รหัสผ่าน                                                                                           | ป้อนรหัสผ่านอีกครั้ง                                                                            |
|                                 | Please provide information a                                                                       | bout your business.                                                                             |
|                                 | ชื่อ                                                                                               | นามสกุล                                                                                         |
|                                 | ขึ้อธุรกิจ                                                                                         |                                                                                                 |
|                                 | 🗮 🗸 +66 หมายเลขโทรศัพท์ของธุรกิจ                                                                   |                                                                                                 |
|                                 | ที่อยู่ของธุรกิจบรรทัดที่ 1                                                                        |                                                                                                 |
|                                 | ที่อยู่ของธุรกิจบรรทัดที่ 2 (ระบุหรือไม่ก็ได้)                                                     |                                                                                                 |
|                                 | แขวงหรือตำบล                                                                                       | จังหวัด                                                                                         |
|                                 | รหัสไปรษณีย์                                                                                       |                                                                                                 |
|                                 | Select Primary Currency                                                                            |                                                                                                 |
|                                 | Thai Baht 🗸                                                                                        | 0                                                                                               |
|                                 | Consumer Advice: PayPal Pte. Ltd.<br>permit from the Central Bank of Sing<br>carefully before use. | PayPal Stored Value Facility does not require a<br>gapore. Please read the terms and conditions |
|                                 | Click OK and continue. Means<br>Agreement and Privacy Policy                                       | that I agree to abide by PayPal User                                                            |
|                                 | Accept and continue                                                                                |                                                                                                 |
|                                 |                                                                                                    |                                                                                                 |

6. After this page, you will just have to follow it through on your own as I was unable to continue since I already have a business account set up. You will need to confirm your email address in your email INBOX.

7. If you are setting up a personal account, click on the LEFT "Start using."

| Open a PayPal a                                                | iccount free of charge.                                                                     |
|----------------------------------------------------------------|---------------------------------------------------------------------------------------------|
|                                                                | Click below for                                                                             |
| 🕞 Personal account                                             | essetting up a Business                                                                     |
| (easier)                                                       | account.                                                                                    |
| Buy with PayPal                                                | Get Paid with PayPal                                                                        |
| For those who want to shop online.                             | For individuals and businesses hat want to receive payments.                                |
|                                                                |                                                                                             |
| Generally, purchases will be free of charge. However, currency | <ul> <li>No installation fees or monthly fees. You will only be charged when you</li> </ul> |

 On this page, enter your 1- Country, 2- email address, 3 – Password, 4 – Confirm Password, 5 – Click to continue.

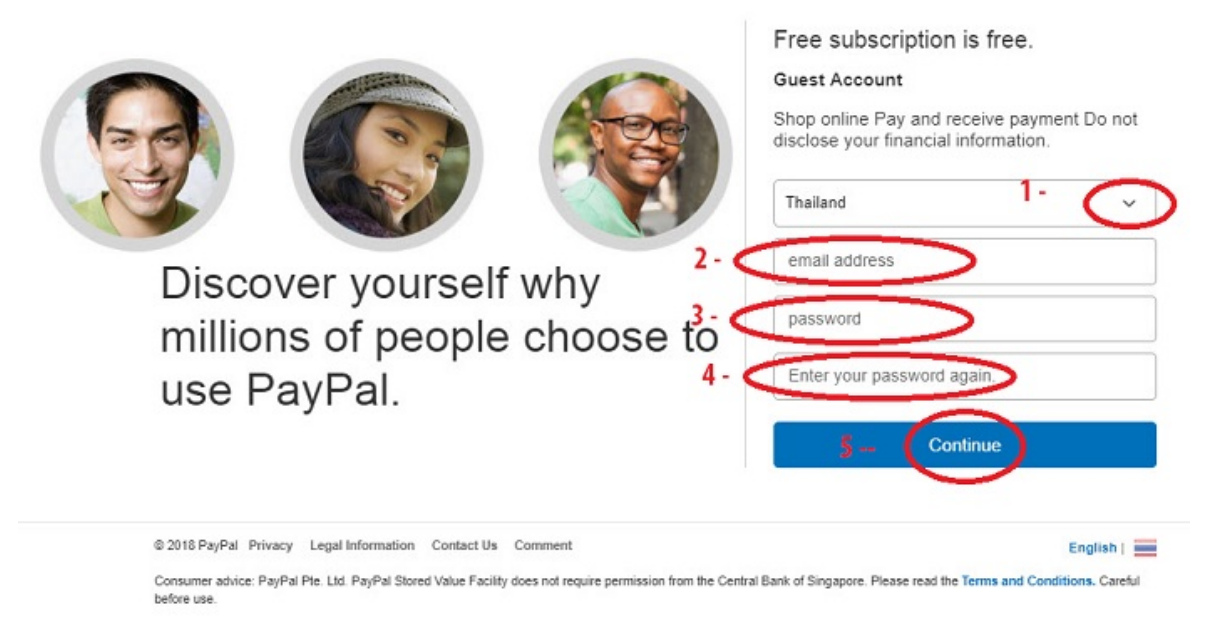

9. I was not able to go to next page, but I'm sure you can follow it through. I already have a couple Paypal accounts registered to my IP address. I'm sure you will need to confirm your email address in your INBOX.

Please contact me if you have any questions or problems getting your paypal account set up. <u>walternigh@gmail.com</u>

May you have great success!